## Роль «Претендент»

ВАЖНО!!! После отзыва заявления Вы не сможете подать повторно резюме на данную вакансию

Шаг 1. Регистрация в личном кабинете (далее- ЛК), подтверждение адреса электронной почты (далее - E-mail), вход в личный кабинет.

Адрес приложения: https://konkurs.fa.ru/

На странице входа необходимо нажать кнопку «Регистрация», заполните форму и нажмите кнопку «Зарегистрироваться»:

| 🖒 https:// | konkurs.fa.ru/auth/register             |                                                         | P to 1 |
|------------|-----------------------------------------|---------------------------------------------------------|--------|
|            | ФИ<br>УН                                | НАНСОВЫЙ<br>ИВЕРСИТЕТ<br>ительстве российской федерации |        |
|            | Регистрация                             |                                                         |        |
|            | Петрухина                               |                                                         |        |
|            | Анастасия                               |                                                         |        |
|            | Вячеславовна                            |                                                         |        |
|            | and a second second                     |                                                         |        |
|            |                                         |                                                         |        |
|            | Пароль должен быть не менее 6 символо   | 98                                                      |        |
|            | Я не робот<br>Конфиденциальность - Усло | геСАРТСНА<br>аня использования                          |        |
|            | Зарегистрироваться                      | Авторизац                                               | ия     |
|            | 2019 - 2022 © Финансовый ун             | иверситет при Правительстве                             | РФ     |
| ALALI      | and the second second                   | MAAAMAAAAA                                              |        |

| На  | указанный   | E-mail | приходит            | сообщение | 0 | необходимости | завершить | регистрацию | (тем | самым |
|-----|-------------|--------|---------------------|-----------|---|---------------|-----------|-------------|------|-------|
| под | твердить вв | еденны | й адрес <b>Е-</b> п | nail.     |   |               |           |             |      |       |

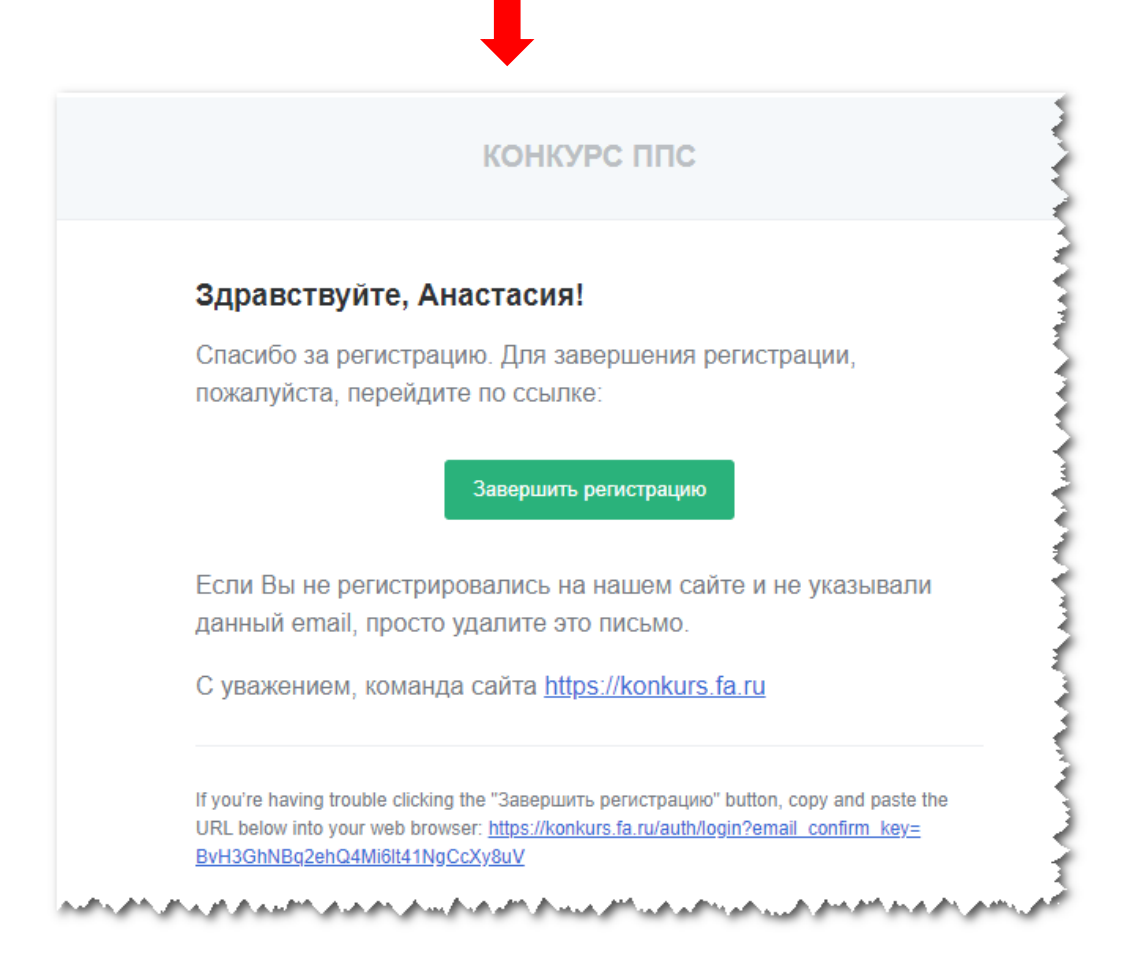

После успешной регистрации на странице входа нужно ввести **E-mail** и пароль указанные при регистрации. Откроется главная страница ЛК Претендента:

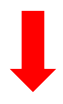

| ФИНАНСОВЫЙ<br>УНИВЕРСИТЕТ |              |          |            | 4 С Петрухина А. В. |
|---------------------------|--------------|----------|------------|---------------------|
| 🚓 Вакансии (3)            | Мои резюме   |          |            |                     |
| Мои заявления 2           | + Новое резк | ме5      |            |                     |
| 🖻 Мои резюме 🚺            | Номер 1      | Название | Статус     | Дата создания       |
|                           |              |          | Нет данных |                     |
| ·                         |              |          |            |                     |

В ЛК будут доступны следующие вкладки:

- 1. Мои резюме
- 2. Мои заявления
- 3. Вакансии
- 4. Профиль пользователя ЛК, Настройки, Выход

## Шаг 2. Создание резюме

Для участия в выборах руководителей необходимо создать резюме (5).

Для участия в выборах руководителей на разные вакансии может быть создано несколько резюме.

| <mark>Важно!</mark> При з | аполнении резюме необход | имо периодически <mark>(пр</mark> | имерно 35-40 минут) | нажимать кнопку |
|---------------------------|--------------------------|-----------------------------------|---------------------|-----------------|
| «Сохранить».              |                          |                                   |                     |                 |

|                  | личные оведения                                                                                                    |                                                                         |
|------------------|----------------------------------------------------------------------------------------------------|-------------------------------------------------------------------------|
| Іубликации       | 1.1 Фамилия * 1.2 Имя *                                                                                                    | 1.3 Отчество *                                                          |
| ведения о работе |                                                                                                    |                                                                         |
| окументы         | 1.4 Hon *                                                                                                    | 1.5 Дата рождения *                                                     |
|                  | 1.6 Телефон *                                                                                                    | 1.7 E-mail *                                                            |
| нформация        | Тип * Страна *                                                                                                    | AVPetrukhina@fa.ru                                                      |
|                  | Мобильный • +7 •                                                                                                    |                                                                         |
|                  | номер                                                                                                    |                                                                         |
|                  | университете ~                                                                                                    |                                                                         |
|                  | университете                                                                                                    |                                                                         |
|                  | университете -<br>•<br>1.10 Кандидатура выдвинута *                                                                                                    |                                                                         |
|                  | университете                                                                                                    | 1.20.2 Специальность / Направление подготовки *                         |
|                  | университете -<br>.1.10 Кандидатура выдвинута *<br>.20.1 Высшее образование *<br>Укажите уровень полученного высшего образования                              | 1.20.2 Специальность / Направление подготовки *                         |
|                  | университете -<br>. 1.10 Кандидатура выдвинута *<br>. 1.20.1 Высшее образование *<br>Укажите уровень полученного высшего образования<br>1.21.1 Ученая степень | 1.20.2 Специальность / Направление подготовки *                         |
|                  | университете                                                                                                    | 1.20.2 Специальность / Направление подготовки *<br>1.22.1 Ученое звание |

#### Важно! Вложенные файлы должны быть в формате PDF.

После заполнения всех обязательных полей необходимо нажать кнопку «Опубликовать».

До нажатия кнопки «Опубликовать», резюме находится в статусе «Черновик».

Редактирование резюме возможно до отклика на вакансию.

|           |              | 5.6 Я подтверждаю, что ознакомился ознакомился с Положением о проведении выборов на должности декана факультета (директора института) и заведующего кафедрой, в университете |
|-----------|--------------|----------------------------------------------------------------------------------------------------|
|           |              | 5.7 Я подтверждаю достоверность представленных выше сведений                                                                                                    |
|           |              | 5.8 Я подтверждаю наличие оригиналов представленных документов                                                                                                    |
|           |              | 5.9 Я даю свое согласие на обработку персональных данных, приведенных выше                                                                                                   |
|           |              |                                                                                                    |
|           | 1            | <                                                                                                    |
|           | •            |                                                                                                    |
| Сохранить | Опубликовать | Отмена                                                                                                    |

## Шаг 3. Отклик на вакансию

После создания резюме необходимо перейти на вкладку «Вакансии» (1), выбрать вид вакансии «Выборы руководителей» (2), далее выбрать интересующую вакансию.

| Вакансии 🚺    | Вакансии    |          |                |                     |     |        |            |   |                          |   |                          |   |
|---------------|-------------|----------|----------------|---------------------|-----|--------|------------|---|--------------------------|---|--------------------------|---|
| Мои заявления | Конкурс ППС | Выборы р | уководителей 🔫 | 2                   |     |        |            |   |                          |   |                          |   |
| Мои резюме    |             |          |                |                     |     |        |            |   |                          | G | Q. Искать                |   |
|               |             | Номер    | Подразделение  | Должность           | 7   | Ставка | Активна до | T | Дата размещения вакансии | T | Заседание Ученого совета |   |
|               |             | Q        | ۹              | (Bce)               | - C | ۹.     | Q          |   | Q                        |   | Q                        | 1 |
|               |             |          |                |                     |     |        |            |   |                          |   | 24 02 2022               |   |
|               | 3 Выбрать   | 463      |                | Заведующий кафедрой |     | 1      | 30.03.2022 |   | 14.02.2022               |   | 31.03.2022               |   |

После нажатия кнопки «Выбрать» (3) откроется детальное описание вакансии с кнопкой «Участвовать в конкурсе на вакансию»:

| Информация                    |                     |
|-------------------------------|---------------------|
| Номер вакансии                | 463                 |
| Подразделение                 |                     |
| Должность                     | Заведующий кафедрой |
| Ставка                        | 1.00                |
| Количество мест               | 1                   |
| Активна до                    | 30.03.2022          |
| Дата размещения вакансии      | 14.02.2022          |
| Дата заседания Ученого совета | 31.03.2022          |
|                               |                     |

После нажатия кнопки **«Участвовать в конкурсе на вакансию»** необходимо выбрать необходимое резюме и нажать кнопку **«Участвовать»**:

| Участвовать в конк | ение на участие | × |
|--------------------|-----------------|---|
| Выбери             | ге резюме:      |   |
|                    | 2-00014         |   |
|                    | -               |   |
|                    |                 |   |
|                    |                 |   |
|                    |                 |   |

После отклика на вакансию на вкладке «**Мои заявления**» отобразится заявление в статусе «**На рассмотрении**».

| Вакансии         Мои заявления         Дата создания         Дата изменения           Мои разюме         1 Номер Статус         Должность         Подразделение         Дата создания         Дата изменения           10 Мои резюме         710 На рассмотрении         Заведующий кафедрой         21.03.2022         21.03.2022 | ФИНАНСОВЫЙ<br>УНИВЕРСИТЕТ<br>УНИВЕРСИТЕТ |                       | •                   |                      |               | <b>е</b> Петрухина А. В. |
|----------------------------------------------------------------------------------------------------|------------------------------------------|-----------------------|---------------------|----------------------|---------------|--------------------------|
| Мои заявления         Номер Статус         Должность         Подразделение         Дата создания         Дата изменения           710         На рассмотрении         Заведующий кафедрой         21.03.2022         21.03.2022                                                                                                    | 😩 Вакансии                               | Мои заявления         |                     |                      |               |                          |
| Пом резюме         710         На рассмотрении         Заведующий кафедрой         21.03.2022         21.03.2022                                                                                                    | Мои заявления                            | ↓ Номер Статус        | Должность           | Подразделение        | Дата создания | Дата изменения           |
|                                                                                                    | 🖻 Мои резюме                             | 710 • На рассмотрении | Заведующий кафедрой | Score of Sant's Sant | 21.03.2022    | 21.03.2022               |

На указанный при регистрации E-mail будут приходить сообщения обо всех изменениях статуса заявления.

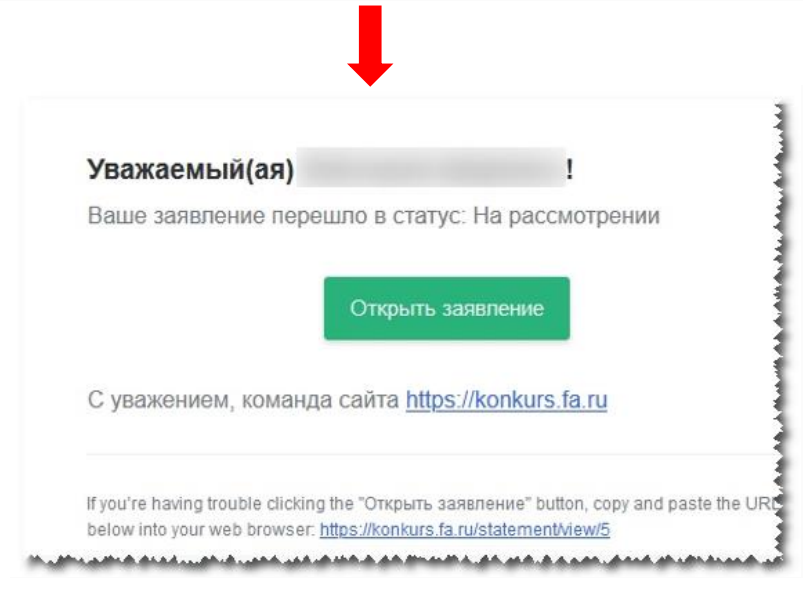

# Отзыв заявления

Претендент имеет право снять свою кандидатуру с конкурса до начала заседания соответствующего ученого совета. Основанием для снятия является его личное заявление по форме согласно приложению № 12 к Положению, размещенное в АССЗ не позднее чем за 1 рабочий день до заседания Ученого совета, при этом автоматически устанавливается статус заявления – «Отозвано».

Также претендент может передать заявление на бумажном носителе ученому секретарю Ученого совета Финансового университета (секретарю соответствующего ученого совета) до начала рассмотрения его кандидатуры на заседании ученого совета. Секретарь Ученого совета Финансового университета (секретарь соответствующего ученого совета) должен разместить электронную копию данного заявления в АССЗ и установить статус «Отозвано».

Для отзыва заявления необходимо перейти на вкладку «**Мои заявления»** и кликнуть левой кнопкой мыши по резюме, которое было отправлено ошибочно.

| *≡  | ФИНАНСОВЫЙ<br>УНИВЕРСИТЕТ<br>УНИВЕРСИТЕТ                                                                                                    |               |                                     |           |
|-----|----------------------------------------------------------------------------------------------------|---------------|-------------------------------------|-----------|
| *   | Вакансии                                                                                                    | Мои заявления |                                     |           |
| 8   | Мои заявления                                                                                                    | ↓ Номер       | Статус                              | Должность |
| -   |                                                                                                    | 664           | <ul> <li>На рассмотрении</li> </ul> | Доцент 🧳  |
| 8   | мои резюме                                                                                                    | 663           | Х Отозвано                          | Доцент    |
| ф., | and the second second s |               | and the second of the second        |           |

Откроется Ваше заявление, где необходимо нажать кнопку «Отзыв заявления»

| <sup>*</sup> = | ФИНАНСОВЫЙ<br>УНИВЕРСИТЕТ |                                                                                                    |
|----------------|---------------------------|----------------------------------------------------------------------------------------------------|
| -              | Вакансии                  | Заявление №664                                                                                                    |
| 8              | Мои заявления             | Вакансия 438<br>Резюме 20-00114                                                                                                    |
| Ê              | Мои резюме                | Статус Парасомотрении<br>ФИО теот теот теот<br>Подразделение Липецкий филиал<br>Должность Доцент<br>Профиль<br>Отзыв заявления<br>Документы |
|                |                           | and the second second provide the second second                                                                                             |

#### Откроется боковая панель «Отзыв заявления».

Необходимо прикрепить «Заявление о снятии кандидатуры с конкурса» форму заявления можно скачать по ссылке

http://www.fa.ru/org/div/ous/Documents/2022/5.%20%d0%a4%d0%be%d1%80%d0%bc%d0%b0%20%d0%b7%d0%b0%d1%8f%d0%b2%d0%bb%d0%b5%d0%bd%d0%b8%d0%b8%d0%k8%d0%b8%d0%b8%d0%b8%d0%b8%d0%b8%d0%b8%d0%b8%d0%b8%d0%b8%d0%b8%d

После прикрепления файла необходимо нажать кнопку «Отозвать заявление».

|                                   | +                                                                                                    |                                                                   |
|-----------------------------------|----------------------------------------------------------------------------------------------------|-------------------------------------------------------------------|
| Финансовый университет            |                                                                                                    | Отзыв заявления                                                   |
| <b>а</b> кансии                   | Заявление №664                                                                                                    | Подписанное заявление *<br>Выберите файл или Перетащите файл сюда |
| Мок заявления         Мок резіоме | Branken AS<br>Pasone 290114<br>Carlos Partor reor<br>Deparator devices<br>Deparator devices<br>Tobal SaleArrel<br>Cobal SaleArrel<br>Cobal SaleArrel |                                                                   |
|                                   | 2019 - 2020 © Финансовый университет при Правительстве РФ — Е-mail службы поддержки: help_konkurs@fa.ru                                              |                                                                   |

Отобразится сообщение о подтверждении, необходимо нажать «**Да**», после чего Ваше заявление перейдёт в статус «**Отозвано**».

# Важно! После отзыва заявления Вы не сможете подать повторно резюме на данную вакансию.

|                                                       | ИЗ Подтверждение                                                                                                    |  |
|-------------------------------------------------------|----------------------------------------------------------------------------------------------------|--|
|                                                       | Перевести заявление в статус "Отозвано"?<br>Да Нет                                                                                                    |  |
| •<br>= ФИНАНСОВЫЙ<br>УНИВЕРСИТЕТ                      |                                                                                                    |  |
| 🕰 Вакансии                                            | Заявление №664                                                                                                    |  |
| <ul> <li>Мои заявления</li> <li>Мои резюме</li> </ul> | Вакансия 438<br>Резюме 20-00114<br>Статус × Отозвано<br>ФИО теот теот теот<br>Подразделение Липецкий филиал<br>Должность Доцент<br>Профиль<br>Отзые заявления<br>ДОКУМЕНТЫ |  |
|                                                       | Заявление на отзыв<br>2.png 4589 КВ                                                                                                    |  |
|                                                       |                                                                                                    |  |

В случаи если вы ошибочно, в открывшейся форме боковой панели **«Отзыв заявления»**, нажали на кнопку **«Отозвать заявление»**, тогда необходимо в сообщение о подтверждении нажать **«Нет»**, далее в боковой панели **«Отзыв заявления»** нажать кнопку **«Отмена»**.

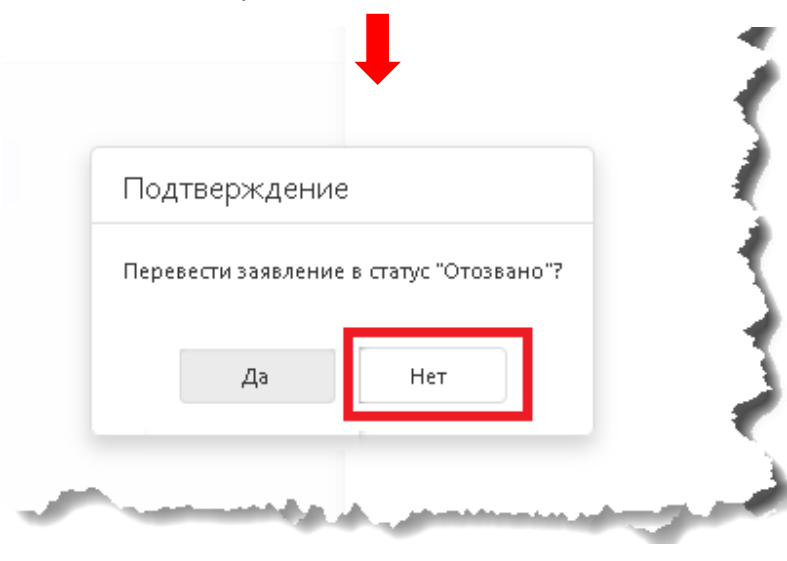

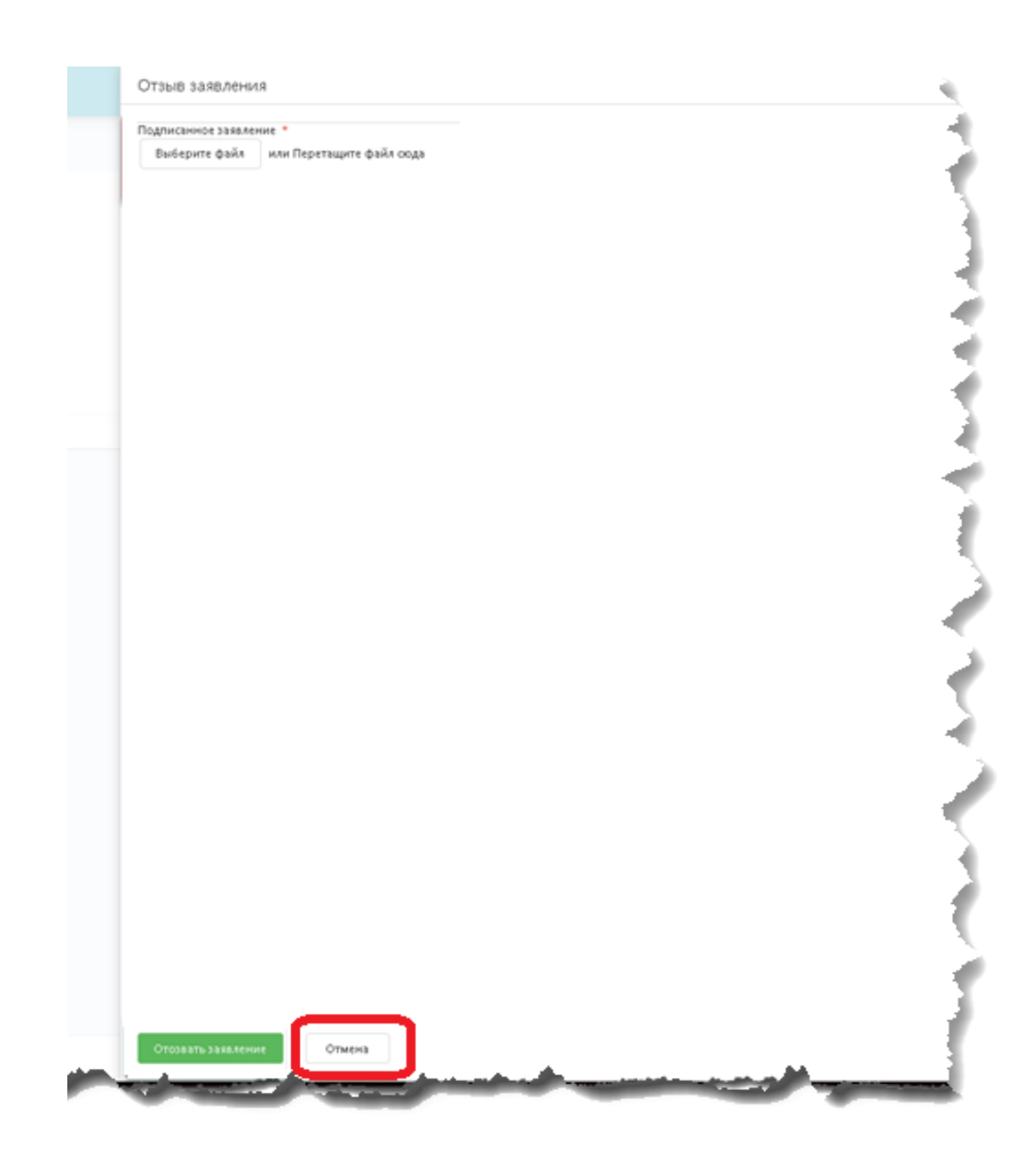

В случае возникновения вопросов или проблем с системой просьба обращаться в техническую поддержку:

- E-mail: Help\_konkurs@fa.ru
- Тел.: +7(499)270-22-88, +7(499)553-1201